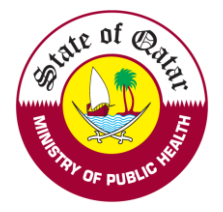

On Approval of evaluation by DHP, the applicant will receive an SMS and email for their evaluation status - applicant can perform the below requests.

- A. Apply for Temporary License
- B. Change Place of Work.
- C. Apply for Licensing

## A. <u>Temporary License User manual</u>

On Approval of evaluation by DHP, the applicant can apply for temporary license.

Enter Applicant DHP account Username and password on login Tab.

| Login/Sign In                | Register/Sign Up | Guidelines |
|------------------------------|------------------|------------|
| Login                        |                  |            |
| Username                     |                  |            |
| Please enter                 | your User Name   |            |
| Password                     |                  |            |
| Please enter                 | your Password    |            |
| Sign In 🕇<br>Forgot Password | 1                |            |
|                              |                  |            |

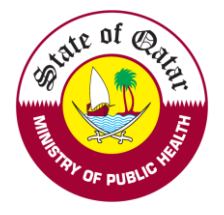

1. After Successful login, kindly choose Apply for Temporary license.

## **Department of Healthcare Professions**

|                                       |    |                         |              |              |                           |         |                    |                    |                |        | User 🔑 Rese |
|---------------------------------------|----|-------------------------|--------------|--------------|---------------------------|---------|--------------------|--------------------|----------------|--------|-------------|
| Create and Submit<br>Requests         | W  | /elcome:[               | OHP Test -   | You may      | perform the followir      | ng acti | ons:               |                    |                |        |             |
| Apply for Evaluation                  |    |                         |              | -            | -                         | -       |                    |                    |                |        |             |
| Apply for Additional Place of<br>Work | Vi | iew & track             | status of my | requests     |                           |         |                    |                    |                |        |             |
| Apply for Temporary License           |    | Search                  |              |              |                           |         |                    |                    |                |        | ×           |
| Apply for Licensing                   |    | Request Typ             | e:           | I            | Request Status:           |         | Request Date From  | m:                 | Request Date   | To:    |             |
| e Print                               |    | Select                  |              | •            | Select                    | •       |                    | 曲                  |                |        | 苗           |
| Contact Information                   |    | Q Search<br>Request No. | Request Type | Request Type | Applicant Submission Date | Date of | submission to QCHP | Date of Completion | Current Status | Remove | Comments    |
|                                       |    |                         |              |              |                           |         |                    |                    |                |        |             |

2. Please read through the below points and click on the highlighted points

| Personal Declaration                                                                                                    | Apply Temporary License                                                                                                    |
|----------------------------------------------------------------------------------------------------|----------------------------------------------------------------------------------------------------|
| Personal Declaration                                                                                                    |                                                                                                    |
| I hereby declare the information and documents I provide to QCHP are true and verific discrepancies in the presented particulars.                                                                      | iable to the best of my knowledge and I bear responsibility for any                                                                                       |
| I undertake that I must inform QCHP of any past or current criminal charges or convic<br>jeopardize my ability to provide quality health care. I also undertake that as long as I a<br>aforementioned. | tions. I will also inform the Council of any physical or mental conditions that<br>am licensed by QCHP I will provide them with any updates regarding the |
| I further authorize the release of my license details and information shared with QCHI<br>legitimate need for the information and release QCHP from all liability for the release                      | P, including derogatory information, to the concerned authorities having a of this information.                                                           |
| l hereby declare the above mentioned statements.                                                                                                    |                                                                                                    |
|                                                                                                    |                                                                                                    |
| Save Save and Close X Close C Reset                                                                                                    | <ul> <li>← →</li> </ul>                                                                                                    |

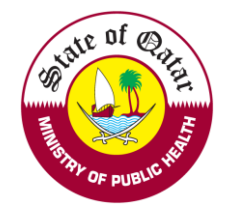

1. Please fill out all the information as per the highlighted asterisks

| Personal Declaration                                                   |                                |       |           | Apply Temporary License | e       |   |
|------------------------------------------------------------------------|--------------------------------|-------|-----------|-------------------------|---------|---|
| mporary License Requirements                                           |                                |       |           |                         |         |   |
| Personal Information                                                   |                                |       |           |                         |         | - |
| First Name on Passport*                                                | Middle Name(s) on Passport     |       |           | Last Name on Passport*  |         |   |
| John                                                                   |                                |       |           | Doe                     |         |   |
| irst Name on Passport - Arabic*                                        | Middle Name(s) on Passport - A | rabic |           | Last Name on Passport - | Arabic* |   |
| <del>ج</del> ون                                                        |                                |       |           | دى                      |         |   |
| Ĵender*                                                                | Date of Birth*                 |       |           | Nationality*            |         |   |
| Male 👻                                                                 | 25/01/1986                     |       | 苗         | QATAR                   |         | - |
| <sup>J</sup> assport Number*                                           | Passport Expiry Date*          |       |           |                         |         |   |
| A12356                                                                 | 04/04/2022                     |       | 曲         |                         |         |   |
| Passport Scanned Copy & Personal Photo                                 |                                |       |           |                         |         |   |
| Please select a file                                                   |                                |       |           |                         |         |   |
| Maximum File Size is : 2 MB. Allowed file extensions are .PDF, .JPG, . | DOC/.DOCX, .PNG & .GIF         |       |           |                         |         |   |
| Attachments                                                            |                                | De    | scription |                         | Remove  |   |
| Employer account-Passport-207684,pdf                                   |                                |       |           |                         | Û       |   |
| Personal Photo:                                                        |                                |       |           |                         |         |   |
| Please upload a passport sized photo with white background             |                                |       |           |                         |         |   |
| Circular (04-2014) - Required Specifications of the Personal Photograp | ph for Medical License Cards   |       |           |                         |         |   |
| Please select a file                                                   |                                |       |           |                         |         |   |
| Maximum File Size is : 2 MB                                            |                                |       |           |                         |         |   |
| Photo1-Photo-1023361.JPG                                               |                                |       |           | <b>A</b> i              |         |   |

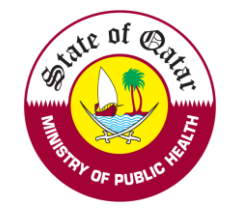

| Search                                                                  |                        |                    |   |   |        | *     |
|-------------------------------------------------------------------------|------------------------|--------------------|---|---|--------|-------|
| Do you have a Qatar National ID (QID)?<br>⊛ Yes ⊖ No                    |                        |                    |   |   |        |       |
| Qatar ID Number*                                                        | QID Expiry Date*       |                    |   |   |        |       |
| 28635605506                                                             | 08/12/2022             |                    | 曲 |   |        |       |
| QID Scanned Copy                                                        |                        |                    |   |   |        |       |
| Please select a file                                                    |                        |                    |   | • |        |       |
| Maximum File Size is : 2 MB                                             |                        |                    |   |   |        |       |
| CM1-QID-207664.jpg                                                      |                        |                    |   |   |        |       |
| Undertaking Letter                                                      |                        |                    |   |   |        |       |
| Please attach the practitioner undertaking letter for the temporary liv | cense.                 |                    |   |   |        |       |
| G Circular (9-2018) - Updates on Temporary License Policy               |                        |                    |   |   |        |       |
| Undertaking Letter                                                      |                        |                    |   |   |        |       |
| Please select a file                                                    |                        | File Description   |   |   |        |       |
| Maximum File Size is : 2 MB. Allowed file extensions are .PDF, .JPG, .  | DOC/.DOCX, .PNG & .GIF |                    |   |   |        |       |
|                                                                         |                        |                    |   |   |        |       |
| Attachments                                                             |                        | Description        |   |   | Remove |       |
| Photo-EmploymentLetter-1023361.JPG                                      |                        | Undertaking letter |   |   | 圓      |       |
|                                                                         |                        |                    |   |   |        |       |
|                                                                         |                        |                    |   |   |        |       |
| Save and Close X Close C Reset                                          |                        |                    |   |   | 🔶 Sub  | mit 🖠 |
|                                                                         |                        |                    |   |   |        |       |

After Successful submission the request status will show as under process with DHP.

Welcome: Test Account - You may perform the following actions:

| Search                  |                                      |                                      |                    |           |                               |                        |                       |        |          |
|-------------------------|--------------------------------------|--------------------------------------|--------------------|-----------|-------------------------------|------------------------|-----------------------|--------|----------|
| Request Type:           |                                      | Request Status:                      | Request Status:    |           | Request Date From:            |                        | Request Date To:      |        |          |
| Select 🗸                |                                      | Select                               | Select 🗸 🗸         |           |                               |                        |                       |        | <b></b>  |
| Q Search                |                                      |                                      |                    |           |                               |                        |                       |        |          |
| Q Search                | Request Type                         | Applicant Submission Date            | Date of submission | n to QCHP | Date of Completion            | Current S              | tatus                 | Remove | Comments |
| Q Search<br>Request No. | Request Type<br>Apply for Evaluation | Applicant Submission Date 07/02/2016 | Date of submission | n to QCHP | Date of Completion 20/03/2019 | Current S<br>Applicati | tatus<br>on Completed | Remove | Comments |

| For | help | please  | contac | t qchph  | elpdes | sk@mop   | h.gov.  | qa +(9)  | 74) 4407 | 70279 |
|-----|------|---------|--------|----------|--------|----------|---------|----------|----------|-------|
|     | Copy | right © | 2021   | Ministry | of Pul | olic Hea | th. All | l riahts | reserve  | d.    |

On completion of the temporary license process by DHP, an email and SMS will be sent.

You can do the following according to the evaluation decisions mentioned below

- 1. Send back: Click on "Apply for Temporary license" and provide missing information according to the comments mentioned by DHP.
- 2. *Rejected*: Contact your employer representative.
- 3. Approved: Click on "Temporary license" and Print license.

If you face any technical issues, please send an email to our technical support helpdesk: <u>DHPHelpDesk@moph.gov.qa</u>